# SUBCONTRACTOR PAMENT PROCEDURES PRIME CONTRACTOR

**Click** on the Home drop down and make sure that your role is set to VendorSubcontractPaymentExt

| Home Recent                  |           |
|------------------------------|-----------|
| (1) Switch Role              | $\otimes$ |
| External User1               |           |
| VendorSubcontractPaymentsExt |           |
| NONAGESUBPAYMENT             |           |
| PrimeContractorPayrollExt    |           |
| SubcontractorPayrollExt      |           |

There are two method to pull up your contract. The following will appear. In one method if you click on "show first 10", a list of **ALL** active DOTD contracts will appear, however you will only be able to click on and view those payment records specific to your vendor information

| Contract Ov          | verview                                 |
|----------------------|-----------------------------------------|
| ۹                    | Advanced                                |
| Enter search criteri | a above to see results or Show first 10 |

| Contract:      | Description:                |
|----------------|-----------------------------|
| 001-02-0035    | US 80 ADD CENTER TURN       |
| Prime ID:      | Prime Name:                 |
| 28218000       | F. J. Burnell, Inc.         |
| 001-03-0079    | EASTWOOD TO WEBSTER         |
| 36374000       | Best-Yet Builders, Llc      |
| 001-03-0082-R1 | BPCC Gateway Signs          |
| 46772000       | Shreve Land Constructors LI |
| 001-03-0088    | TURN LANE ADDITION AT       |
| 48462000       | Fessler And Bowman, Inc.    |

b Advanced Showing 10 of 2288

Q

The better option is to enter the specific contract number that you need to enter a DBE subcontractor payment for in the search box:

| Home                                | Recent 🕞 My P           | ages 🕤                                                                                     |
|-------------------------------------|-------------------------|--------------------------------------------------------------------------------------------|
| Trns•port Vend                      | lor Subcontract Paymen  | ts (External)                                                                              |
| Contract Overv                      | iew                     |                                                                                            |
| Q h.000397                          | Advanced Showing 1 of 1 |                                                                                            |
| Contract:                           |                         | Description:                                                                               |
| H.000397.6<br>Prime ID:<br>34567000 |                         | UNION PACIFIC RAILROAD OVERPASS NEAR BENTON<br>Prime Name:<br>James Construction Group LLC |

Click on the row of the contract to select it. Click on the row actions button so that the drop down menu will appear and then click on the View Contract Payments.

| Description:                 |                             | $\otimes$      |
|------------------------------|-----------------------------|----------------|
| Prime Name:                  | Actions                     | $\odot$        |
| James Construction Group LLC | Exclude from Search Results |                |
|                              | Tasks                       |                |
|                              | View Contract Payments      |                |
|                              | Views                       |                |
|                              | Attachments                 | Tracked Issues |
|                              | Links                       |                |
|                              | Reports                     |                |
|                              | Contract Payment            |                |

A list of all payments made from DOTD to your company will appear in a list by Estimate Numbers. Click on the Estimate Number that the DBE subcontractor payment needs to be added. Only payments to DBE subcontractors should be recorded. Note that the Estimate will not appear until it is completely approved through the Department. If the Estimate does not appear and you are certain that it has been approved, contact the Compliance Programs Office at 225-379-1382.

| Contract: H.000397.6 - UNION PACIFIC RAILROAD OVERPASS NEAR BENTON |                            |                     |           |            |
|--------------------------------------------------------------------|----------------------------|---------------------|-----------|------------|
| Advanced   Begin typing to search or press Enter                   | Showing 17 of 17           |                     |           |            |
| Estimate Num:                                                      | Type:<br>Progress Estimate | Amount Paid:<br>750 | End Date: | 02/28/2015 |
| 0016                                                               | Progress Estimate          | 95,697.             | 29        | 01/31/2015 |
| 0015                                                               | Progress Estimate          | 371,427.            | 06        | 12/31/2014 |
| 0014                                                               | Progress Estimate          | 580,577.            | 04        | 11/30/2014 |
| 0013                                                               | Progress Estimate          | 770,473.            | 86        | 10/31/2014 |
| 0012                                                               | Progress Estimate          | 864,622.            | 94        | 09/30/2014 |

When you click on the Estimate Number, the Contract Payment Summary will appear and you will then click on the Subcontractor Payments Tab to see any subcontractor payments. To add a DBE subcontractor payment click on the Add Subcontract Payment from Prime link.

## **Contract Payment Summary**

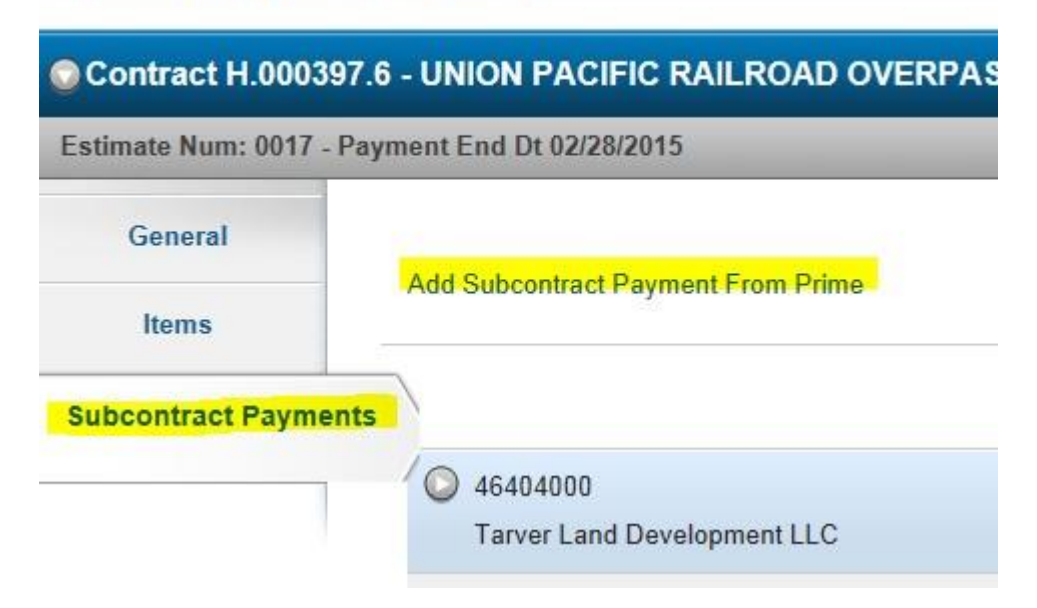

#### Enter all information as indicated below

#### Add Subcontractor Payment

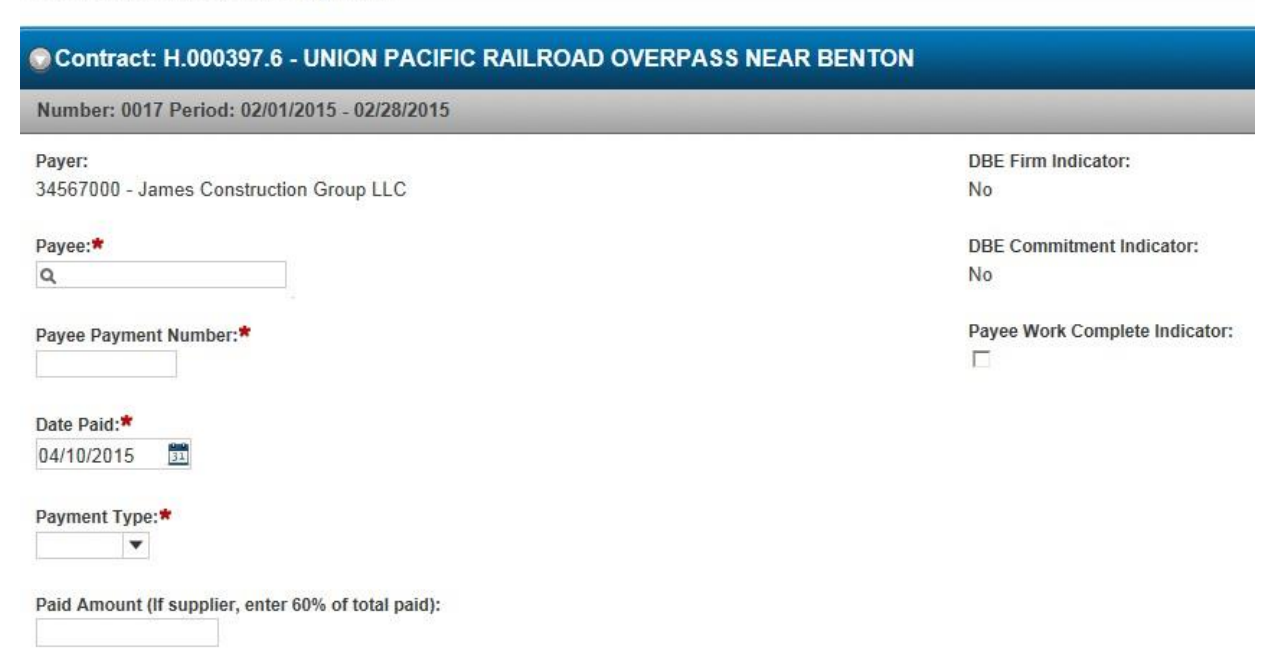

### \* = required fields

<u>Payee</u>: Select the DBE subcontractor by typing in all or part of their name

<u>Payee Payment Number</u>: must be unique to the subcontractor – suggest using the Estimate or Check number

<u>Date Paid</u>: The date you paid them within the Estimate Period Payment Type: Progress

<u>Paid Amount</u>: Total Amount Paid, including all line items, to the DBE for this Estimate period (even when no DBE work is performed within an Estimate period, payments should be entered for EVERY Estimate even if the payment amount is ZERO). If the DBE is a trucker and supplier then you would add the trucker amount to the allowable 60% supplier amount and enter the total in the field.

Click on the Save Button. After the Save button is clicked, the DBE Firm Indicator should change to yes and the DBE Commitment will change to yes if the DBE was initially being used to meet the goal

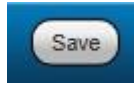

Currently, there is no way to modify a payment if a mistake is made and therefore it must be deleted completely and re-entered. To delete a payment, go to the Subcontractor Payments Tab and select the payment that needs to be deleted by clicking on the row actions drop down button and clicking on delete and then start the process over to re-enter the correct information.

|          |                             |            |                     |                                                  | o manyou for delea |
|----------|-----------------------------|------------|---------------------|--------------------------------------------------|--------------------|
|          | 46404000                    | 02/28/2015 |                     | \$0.00                                           |                    |
| Pa<br>34 | ayer Name:<br>4567000       |            | Payment<br>Progress | Actions<br>Add New Payment Same Pay              | ver                |
| Pa<br>46 | ayee Name:<br>5404000       |            | Paid Am<br>0.00     | Delete<br>Review Sub Contractor Payr             | nt. Summary        |
| Pa       | ayee Payment Number:<br>017 |            | DBE Sup             | Sign Subcontract Payment                         |                    |
| Da<br>02 | ate Paid:<br>2/28/2015      |            | Parent S            | Attachments<br>Links                             | Tracked Issues     |
| dve      |                             |            | Yes                 | Reports                                          | - 7-1              |
|          |                             |            | DBE Con<br>Yes      | Payment Verification Text<br>Subcontract Payment | II TEXL            |

Click on the Save Button

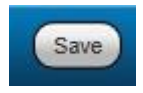

When payment is correctly entered, it is ready to be reviewed. On the subcontractor payment tab click on the row actions button and click on Sign Subcontract Payment

| Subcontract Payments |                               |            |                     |                                  | 0 marked for deletion | on 0 changed |
|----------------------|-------------------------------|------------|---------------------|----------------------------------|-----------------------|--------------|
|                      | / 🕥 46404000                  | 02/28/2015 |                     | \$0.00                           |                       | $\otimes$    |
|                      | Tarver Land Development LLC   |            |                     | Actions                          |                       | $\odot$      |
|                      | Payer Name:<br>34567000       |            | Payment<br>Progress | Add New Payment Same             | Payer                 |              |
|                      | Payee Name:<br>46404000       |            | Paid Am<br>0.00     | Review Sub Contractor Pa         | aymt. Summary         | -1           |
|                      | Payee Payment Number:<br>0017 |            | DBE Sup             | Sign Subcontract Paymer<br>Views | nt                    |              |
|                      | Date Paid:                    |            | Parent S            | Attachments                      | Tracked Issues        |              |

Review to make sure that all of the information is correct

| 🕞 Sign Subcon      | tract Paym   | ent                      |                                 |          |
|--------------------|--------------|--------------------------|---------------------------------|----------|
|                    |              | Progress:                | R                               | eview    |
| 1 Review:          |              |                          |                                 |          |
| Contract           |              |                          | Subcontract Payment             | t Report |
| Contract ID: H     | 1.000397.6   |                          |                                 |          |
| Description: U     | INION PACIFI | C RAILROAD<br>EAR BENTON | l                               |          |
| Prime Contractor:  | 34567000     |                          | James Construction<br>Group LLC |          |
| Federal Project No | : H000397    |                          |                                 |          |
| State Project No:  | H.000397     |                          |                                 |          |
| Overall Fed. Fundi | ng Percent:  | 80.00%                   |                                 |          |
| Subcontract Paym   | ent          |                          |                                 |          |

Click on the Next Button

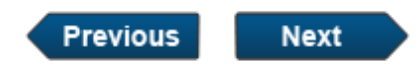

Verify that all of the information is correct

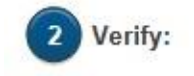

Date: 04/09/2015

I, External User1 Test Prime

do hereby state:

| That I paid Tarver Land Development LLC for work, material, labor, equipment and miscellaneous |
|------------------------------------------------------------------------------------------------|
| expenses associated with H.000397.6 UNION PACIFIC RAILROAD OVERPASS NEAR BENTON; with          |
| payment paid 02/28/2015.                                                                       |

Click on the Next Button

| Previous | Next |
|----------|------|
|----------|------|

Type in any comments and click on the Sign Payment Button. Note that once you click the Sign Payment Button, the system will automatically fill in the Signed By: information.

| Signer Comments:<br>Type any comments here.          | Signed Da<br>04/09/201 |
|------------------------------------------------------|------------------------|
| Example: Trucker and supplier 60% payments combined. |                        |
|                                                      |                        |
|                                                      |                        |
|                                                      |                        |
|                                                      |                        |
|                                                      |                        |
|                                                      |                        |

LADOTDOM\EXAwpp01

Sign Payment

Confirmation will appear at the top of the page that your payment was successfully entered and signed

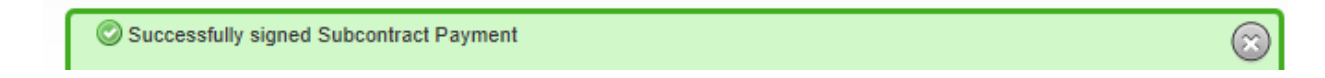

To enter another DBE payment to the same Estimate, click on the Payment link at the top of the page and repeat the same process as above.

| Home                        |  | Recent |
|-----------------------------|--|--------|
| Payment Subcontract Payment |  |        |

Once all DBE Subcontractor payments are entered, you are done for this Estimate period. The DOTD District personnel will then review for accuracy.

Remember that a CP-1A must be entered for each Estimate regardless if work has been performed by the DBE or not.

An original, notarized CP-2A (final DBE payment document) must be mailed to the Compliance Office at the following address:

DOTD Compliance Programs Office ATTN: Contract Administration Unit Post Office Box 94245 Baton Rouge, LA 70804-9245

The CP-2A can be completed any time after **ALL** DBEs have completed their work and been paid in full. Once the CP-2A has been received and recorded, the CP-1A's are no longer necessary.